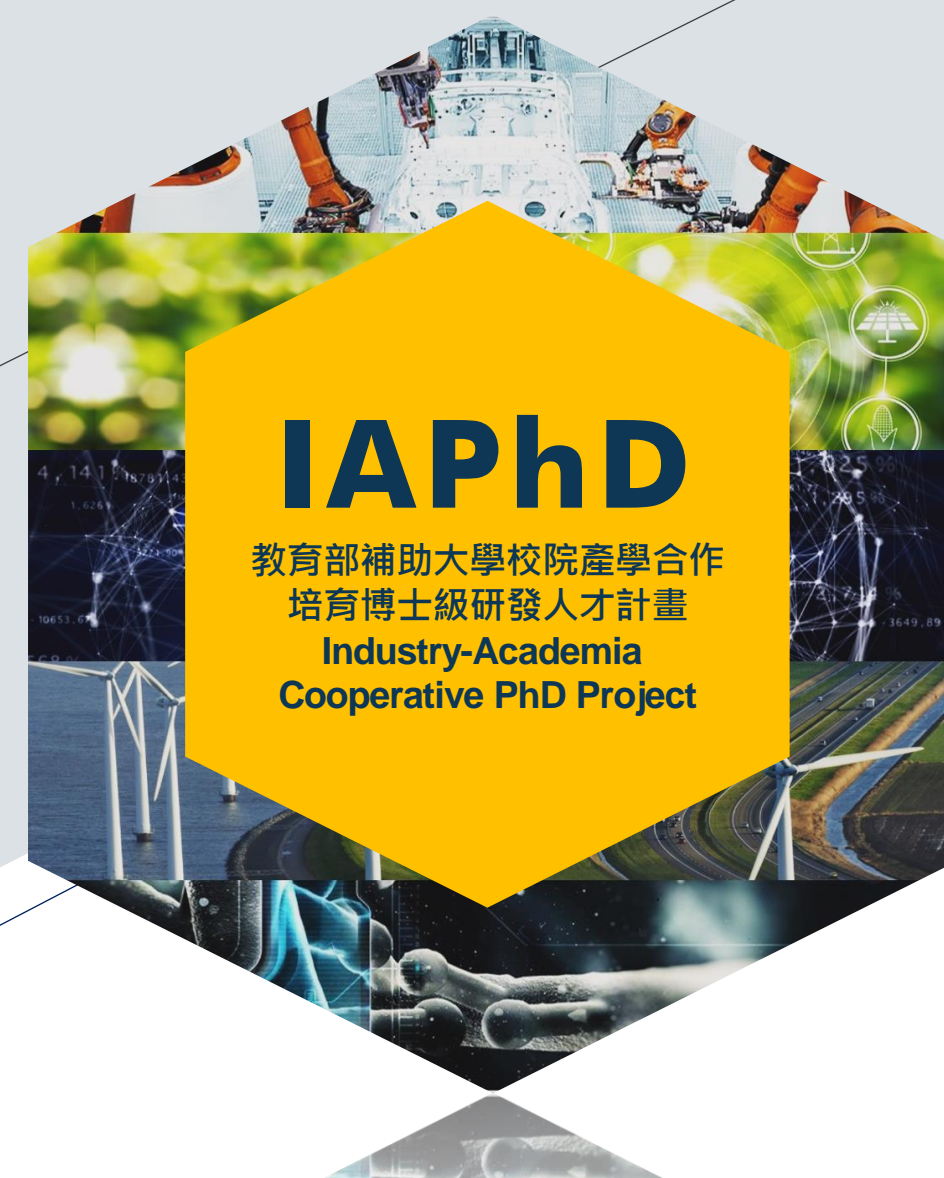

教育部補助大學校院 產學合作培育博士級 研發人才計畫 申請系統操作說明 校際聯絡人功能

# 校際聯絡人計畫申請系統操作說明 STEP1註冊帳號

首次登入系統,請選擇「校際聯絡人申請帳號」註冊,以學校E-mail信箱申請帳號。

|    | 教育部補助大學校院產學合作培育博士級研發人才計畫申請系統 |                      |                    |             |                      |                   |  |                                                                                                    |              |      |           |        |
|----|------------------------------|----------------------|--------------------|-------------|----------------------|-------------------|--|----------------------------------------------------------------------------------------------------|--------------|------|-----------|--------|
| ¢. | 號登入                          |                      |                    |             |                      |                   |  |                                                                                                    | 計畫填表人間       | 申請帳號 | 校際聯絡人申請帳號 | 計畫網站首頁 |
|    |                              | 身份 請<br>帳號 □<br>密碼 □ | 選擇                 | ~           | ]<br>] ( Email信<br>] | 言箱)               |  |                                                                                                    |              |      |           |        |
| ŧ  | <b>交際聯絡人帳</b>                | 號註冊                  | 登入                 | <u>忘記密碼</u> |                      |                   |  |                                                                                                    | 登入           |      | 計畫填表人申請帳號 | 計畫網站首頁 |
|    |                              | ( E-mail信            | 帳號<br>(箱)          |             | ,                    |                   |  | <ol> <li>為方便記憶,請使用學校E-mail信箱為帳號,每校僅限申請一</li> <li>糸統會寄發驗證信到這個信箱,通過驗證才能啟用帳號。</li> <li>帳號啟用後請等候計畫辦公室核實身份,身份確認無誤才能登</li> </ol> | -組。<br>≧入系統。 |      |           |        |
|    |                              |                      | 密碼                 |             | (                    | (6~12碼英數字混合)      |  |                                                                                                    |              |      |           |        |
|    |                              | 單位及                  | 姓名 請選              | 選擇          |                      | ~                 |  |                                                                                                    |              |      |           |        |
|    |                              |                      | 電話<br><sup> </sup> | ж           | (                    | (02-12345678#123) |  |                                                                                                    |              |      |           |        |

# 校際聯絡人計畫申請系統操作說明 STEP 2 啟用帳號

帳號申請完成後,系統會發送驗證信至E-mail信箱。

請留意信箱收件夾或垃圾信件區。若10分鐘後仍未收到驗證信,可「重發驗證信」。

教育部補助大學校院產學合作培育博士級研發人才計畫申請系統 帳號註冊 登入 註冊申請完成! 教育部產博計畫申請系統註冊驗證通知信 收件厘× (留意信箱收件匣或垃圾信件區) 請點擊電子信箱驗證信連結以開通帳號 如10分鐘後○○○○@○○○.edu.tw仍未收到驗證信,請點擊 重發驗證信 教育部產博計畫專案辦公室 <smtp@beipm.com.tw> 寄給 我 ▼ 您好, 歡迎申請教育部產博計畫申請系統帳號, 請點選以下連結,以啟用帳號。 https://iaphd.ieet.org.tw/reg\_chk.aspx?cid=58350842233743&en=000000 點選驗證信提供之連結啟用帳號。 帳號啟用後即可登入系統。 教育部補助大學校院產學合作培育博士級研發人才計畫專案辦公室 TEL: (02)2585-9506#33

# 校際聯絡人計畫申請系統操作說明 STEP 3 身份核實

### 專辦核實完成後,系統會寄送「身份核實通過通知信」至您的E-mail信箱, 即可登入產博計畫申請系統。

教育部產博計畫申請系統校際聯絡人身份核實通過通知信 WHE ×

教育部產博計畫專案辦公室 <smtp@beipm.com.tw> 寄給我 ▼

您好,

歡迎申請教育部補助大學校院產學合作培育博士級研發人才計畫申請系統校際聯絡人帳號, 您的身份已通過確認可以登入教育部產博計畫申請系統。

教育部補助大學校院產學合作培育博士級研發人才計畫專案辦公室 TEL:(02)2585-9506#33 下午2:08 (0 分鐘前)

# 校際聯絡人計畫申請系統操作說明 STEP 4 登入系統

#### 系統登入網址:<u>https://iaphd.ieet.org.tw/login.aspx</u>

請選擇「校際聯絡人」身份登入。若忘記密碼·提供密碼重設功能。

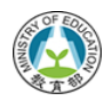

#### 教育部補助大學校院產學合作培育博士級研發人才計畫申請系統

| 身份     請選擇       帳號     請選擇       ○     (Email信箱) | 教育部補助大學校院產學合作培育博士級研發人才計畫申請系統            |
|---------------------------------------------------|-----------------------------------------|
| 校際聯絡人管理者                                          | <b>帳號登入</b>                             |
|                                                   | 身份     請選擇     ✓       帳號     (Email信箱) |
|                                                   | 密碼<br>登入 <u>忘記密碼</u>                    |

## 校際聯絡人計畫申請系統操作說明 STEP5計畫總覽

登入系統後即進入「計畫總覽」頁面,可在此頁面之「目前狀態」欄位追蹤查看貴校 當學年度各申請計畫線上提交進度。

| 教育部補助大學校院產學合作培育博士級研發人才計畫申請系統 |                                            |                                                                                                    |                   |          |                               |                      |                          |     |        |      |        |  |
|------------------------------|--------------------------------------------|----------------------------------------------------------------------------------------------------|-------------------|----------|-------------------------------|----------------------|--------------------------|-----|--------|------|--------|--|
| 109年度申請計畫總覽 -                | 台神學校財團法                                    | 长人台灣神學研                                                                                                    | <b>开究學院</b>       |          |                               |                      |                          | 登出計 | 畫書参考格式 |      | 測校際上線中 |  |
| <u>109年度計畫總覽</u>             | 使用說明:<br>各案件【<br>若為「已<br>校際聯絡人請<br>109年度已申 | 使用說明: 各案件【目前狀態】若為「撰寫中」表示計畫主持人尚在撰寫修改計畫內容,請各校校際聯絡人留意作業時間,提醒計畫主持人「確認送審」計畫申請書; 若為「已送審」表示計畫主持人已確認完成計畫書內容並已送審,此時承辦人才可列印計畫申請書PDF檔。 校際聯絡人請務必於6月30日17:00系統關閉前提醒計畫主持人儘早將計畫書「送審」。 109年度已申請之計畫列表: 2案 |                   |          |                               |                      |                          |     |        |      |        |  |
|                              | 申請年度                                       | 計畫主持人                                                                                                    | 計畫名稱              | 計畫書      | 附件 (最多10個)                    | 學校名稱                 | 辦理模式                     | 領   | 域      | 產業類別 | 目前狀態   |  |
|                              | 109                                        | 測主持                                                                                                    | 靈學影像大數據應用科學博士學位學程 | <b>予</b> | <u>測試附件標題</u><br><u>Test2</u> | 台神學校財團法人<br>台灣神學研究學院 | 碩博士五年研發一貫8名<br>+博士四年研發5名 | 電   | 機資訊    | 物聯網  | 撰寫中    |  |
|                              | 109                                        | 測神蹟                                                                                                    | 神蹟大數據科研博士學位學程     | 未上傳      | 無                             | 台神學校財團法人<br>台灣神學研究學院 | 博士四年研發 0 名               | 人   | 文社會    | 物聯網  | 撰寫中    |  |

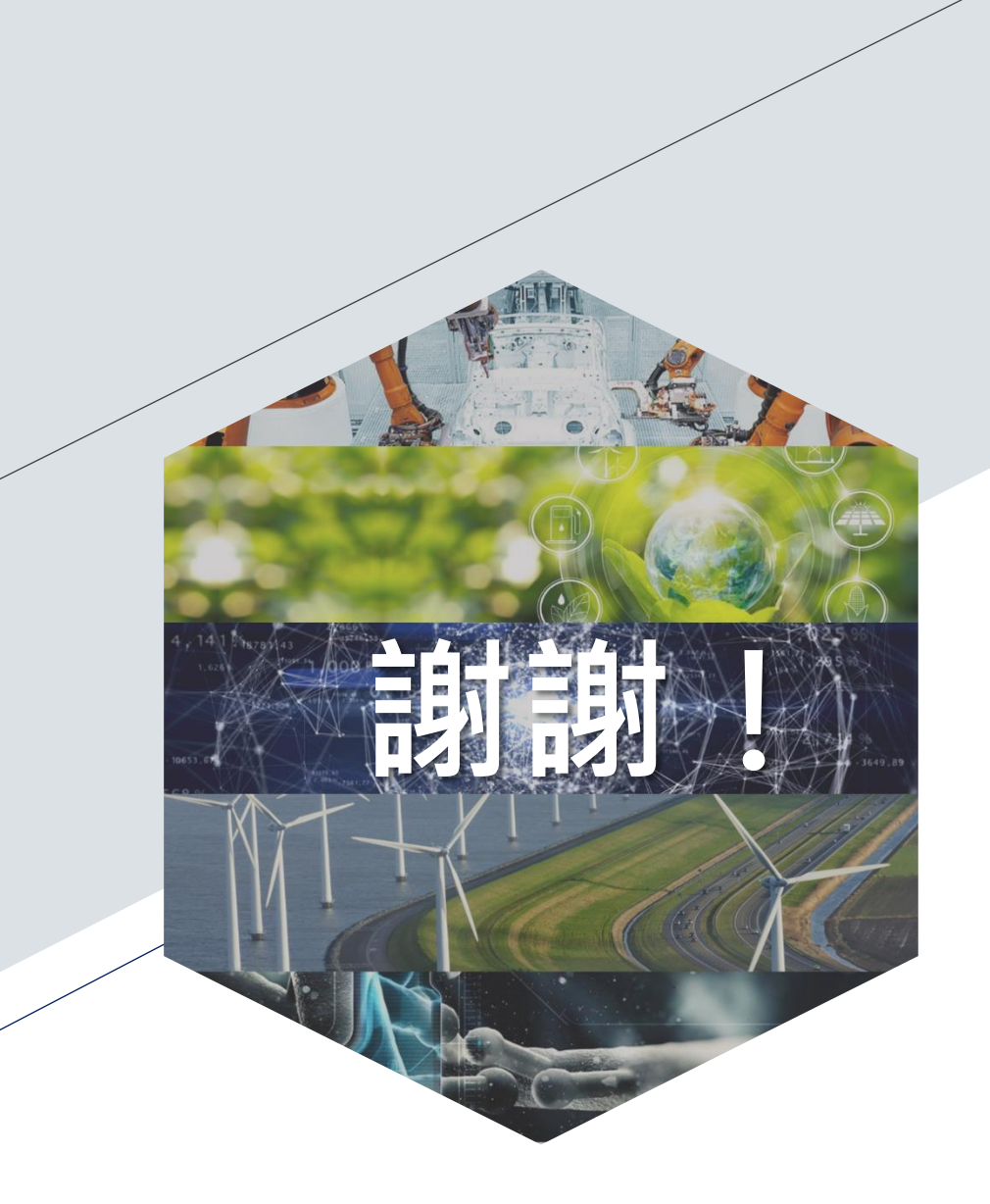

# 若線上申請系統使用過程 有任何問題請洽專案辦公室

聯絡窗口:顏瑄慧專員

計畫網站:<u>https://iaphd.ieet.org.tw</u>

E-mail : <u>iaphd@ieet.org.tw</u>

電話:(02)25859506 #33

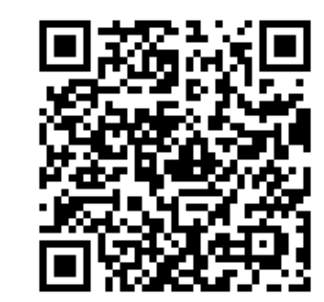

現在加入Line好友@iaphd 接收產博計畫最新消息!